## DAQ Asbestos Abatement/Renovation/Demolition eNotification Submittal Instruction Instructions

To login to your account:

• <u>https://dep.gateway.ky.gov/eForms/Account/Home.aspx</u> (Website works best with Chrome or Firefox)

To register for a new account:

- Go to <a href="https://kog.chfs.ky.gov/public/faq">https://kog.chfs.ky.gov/public/faq</a> and click on "Are you a citizen or business partner needing to create a KOG Account?"
- View a short video that will aid in new account creation.

| Q: Are you a citizen or business partner needing to create a KOG account?                                                                                          |                |
|----------------------------------------------------------------------------------------------------|----------------|
| A: View a short video on account creation                                                                                                    |                |
|                                                                                                    |                |
|                                                                                                    |                |
| ▶ 0:00 ♦ 23 €                                                                                                    |                |
|                                                                                                    |                |
| To view a detailed user quide <b>click here</b>                                                                                                    |                |
| Once you have reviewed the video or document, click here to get started. Then select the "Citizen or Business Partner" radio button an<br>"Create Account" button. | I click on the |

Next, log into your KOG Dashboard, where you will can access messages, incomplete eForms, eForms pending EEC review and completed forms.

Notification of Asbestos Abatement/Demolition/Renovation use the same form. To submit notification:

• Click on **FORMS** 

| Dashboard                                                   |                          |                                      | 1                |              |                     |              |                     |
|-------------------------------------------------------------|--------------------------|--------------------------------------|------------------|--------------|---------------------|--------------|---------------------|
| Unre                                                        | <b>O</b><br>ad Messages  | My incompl                           | 6<br>lete eForms | eForms Pend  | 1<br>ing EEC Review | Con          | 4<br>npleted eForms |
|                                                             |                          |                                      |                  |              |                     |              |                     |
| ew Details                                                  | Θ                        | View Details                         | ο                | View Details | 0                   | View Details | Ø                   |
| ew Details                                                  | <b>⊙</b><br>ms - Details | View Details                         | O                | View Details | 0                   | View Details | 0                   |
| ew Details<br>My incomplete eForn<br>Drag a column header a | ms - Details             | View Details<br>group by that column | Ð                | View Details | ٥                   | View Details | Ð                   |

- A list of all available forms will appear. Select **DAQ Notification of Asbestos Abatement/Demolition/Renovation** (form ID 70)
- Click the arrow to display a short description.
- To begin using form, click the blue +.

| EEC e | eForms 🕋 Home 🖚 Dashboard 📝                                            | Forms 🌜 Contact Us 💡                 | Help Center | <b>0</b> |
|-------|------------------------------------------------------------------------|--------------------------------------|-------------|----------|
|       |                                                                        |                                      | DEP         |          |
| +     | DAQ ASBESTOS ABATEMENT Course Registration Form                        | Division of Air Quality              | DEP         | 69       |
| +     | DAQ Application For Asbestos Accreditation                             | Division of Air Quality              | DEP         | 67       |
| +     | DAQ Application for Asbestos Certification (Contractors or Facilities) | Division of Air Quality              | DEP         | 68       |
| +     | DAQ Field Operations Branch Electronic Submittal                       | Division of Air Quality              | DEP         | 34       |
| •     | DAQ Notification of Asbestos Abatement/Demolition /Renovation          | Division of Air Quality              | DEP         | 70       |
| +     | DAQ Permit Application Electronic Submittal                            | Division of Air Quality              | DEP         | 54       |
| +     | DAQ Source Sampling Section Electronic Submittal                       | Division of Air Quality              | DEP         | 32       |
| +     | DCA Application for Reciprocity                                        | Division of Compliance<br>Assistance | DEP         | 20       |
| +     | DCA Registration Form For Exams and Training                           | Division of Compliance<br>Assistance | DEP         | 18       |
| +     | DCA Registration Form For Exams and Training (Solid Waste)             | Division of Compliance<br>Assistance | DEP         | 25       |

• A new screen will load as seen below. *Note: Unless the same company is performing both demolition/renovation AND asbestos abatement, the first section will be for the demolition/renovation Contractor, NOT the asbestos abatement Contractor.* 

|                                                                 | EN<br>DEPARTI       | NERGY AND ENVIRONMENT CABIN<br>MENT FOR ENVIRONMENTAL PRO<br>DIVISION FOR AIR QUALITY<br>300 Sower Bivd, 2nd Floor<br>Frankfort, kentucky 40601<br>(502)-782-6780<br>Fax502-564-4666<br>Email: jennifer.spradlin@ky.gov | IET<br>TECTION       |                     |         | DEP-7036 |
|-----------------------------------------------------------------|---------------------|----------------------------------------------------------------------------------------------------|----------------------|---------------------|---------|----------|
|                                                                 | NOTIF               | ICATION OF ASB                                                                                                    | ESTOS                |                     |         |          |
| ABA                                                             |                     | T/DEMOLITION/R                                                                                                    | ENOVAT               | ION                 |         |          |
|                                                                 |                     | Click here for Instructions                                                                                                    |                      |                     |         |          |
| (*) indicates a required                                        | field; (√) indicate | es a field may be required based on u                                                                                                    | ser input or is an o | optionally required | ield    |          |
| DEMOLITION/RENOVATION CONTRACTOR                                |                     |                                                                                                    |                      |                     |         |          |
| Company Name:/*)                                                | Company Name//1     |                                                                                                    |                      |                     |         |          |
| Company Name                                                    |                     |                                                                                                    |                      |                     |         |          |
| Address(*)         City(*)         State(*)         Zip Code(*) |                     |                                                                                                    |                      | Zip Code(*)         |         |          |
| Mailing address     City     Zipcode                            |                     |                                                                                                    |                      |                     | Zipcode |          |
| Business Telephone no: ###-#####(*)                             |                     | Contact Person First Name(*) M.I.: Last Name(*)                                                                                                    |                      |                     |         |          |
| Telephone No     First Name     MI     Last Name                |                     |                                                                                                    |                      |                     |         |          |

- If applicable, the next section is the information for the Asbestos Abatement Contractor. In the case of a non-asbestos demolition notification, this section can be left blank.
- "Owner" refers to the owner of the property being renovated, demolished, or having asbestos abated.

| ASBESTOS ABATEMENT CONTRACTOR       |         |                                    |                  |            |       |              |             |
|-------------------------------------|---------|------------------------------------|------------------|------------|-------|--------------|-------------|
| Company Name:(√)                    |         |                                    | Agency Intere    | st Number: |       |              |             |
| Company Name                        |         | Enter Company Certification Number |                  |            |       |              |             |
|                                     |         |                                    |                  |            |       |              |             |
| Address(√)                          | City(√) |                                    |                  | State(√)   |       |              | Zip Code(√) |
| Mailing address                     | City    |                                    |                  |            |       | ~            | Zipcode     |
| Business Telephone no: ###-#####(√) |         | Contact First                      | Name(√)          |            | M.I.: | Last Name(√  | )           |
| Telephone No                        |         | First Name                         | Ime MI Last Name |            |       |              |             |
| OWNER                               |         |                                    |                  |            |       |              |             |
| Company Name:(*)                    |         | First Name:(*                      | )                |            | M.I.: | Last Name:(* | )           |
| Company Name                        |         | First Name                         |                  |            | MI    | Last Name    |             |
| Address(*)                          | City(*) |                                    |                  | State(*)   |       |              | Zip Code(*) |
| Mailing address                     | City    |                                    |                  |            |       | ~            | Zipcode     |
| Business Telephone no: ###-#####(*) |         |                                    | Contact Perso    | on(*)      |       |              |             |
| Telephone No                        |         |                                    | Contact Per      | son        |       |              |             |

• "Project Location & Type of Project": The project location is the **name and address of the building**. Latitude and Longitude can be obtained from Google Earth or Google Maps. *Google Maps: From satellite view, right click on the building to obtain coordinates in the* 

correct format. Example: 38.18484, -84.84877. Latitude is indicated by the first number, Longitude the second. It is important for the minus (-) sign to be in front of the second number as it indicates the number is West longitude.

| 9                                               |                             |                    |                     |             |  |
|-------------------------------------------------|-----------------------------|--------------------|---------------------|-------------|--|
| PROJECT LOCATION & TYPE OF PROJECT              |                             |                    |                     |             |  |
| Project Location                                |                             | Address(*)         |                     |             |  |
| Project Location                                |                             | Physical address   |                     |             |  |
| City(*)                                         | State(*)                    | County(*)          |                     | Zip Code(*) |  |
| City                                            |                             | ~                  | ~                   | Zipcode     |  |
| Latitude(decimal degrees)(√)DMS to DD Converter | Longitude(decimal degrees)( | √)                 | #Floors Affected(*) |             |  |
| Latitude                                        | Longitude                   |                    |                     |             |  |
| Present and Prior Use of Faciity(*)             |                             | Type of Project(*) |                     |             |  |
|                                                 |                             |                    |                     | ~           |  |

- Select the type of project. Project Dates area will appear.
- Start/End Removal are for asbestos abatement dates.
- In the case of non-asbestos demolitions, use the same dates of demolition in Start/End Removal.
- The Start Date must be at least 10 working days from the submittal date.

| Present and Prior Use of Facility(*) | Type of Project(*) Demolition |
|--------------------------------------|-------------------------------|
| PROJECT DATES                        |                               |
| Start Removal(*)                     | End Removal(*)                |
| Date                                 | Date                          |
| Start Renovation/Demolition(*)       | End Renovation/Demolition(*)  |
| Date                                 | Date                          |

• The next section is Amount of ACM to be Removed. If no ACM is involved, check the small box at the top or enter all zeros in the amount boxes for zero asbestos demolitions.

| Amount of ACM to be Removed                                          | Amount of Acm to be Removed |                                          |                                         |  |  |
|----------------------------------------------------------------------|-----------------------------|------------------------------------------|-----------------------------------------|--|--|
| Check the checkbox if Amount of ACM to be removed is unknown.        |                             |                                          |                                         |  |  |
| Check the checkbox if ACM is Categoryl and Categoryl or non-existing |                             |                                          |                                         |  |  |
|                                                                      | Regulated ACM (RACM)(*)     | Category II<br>nonfriable ACM (optional) | Category I<br>nonfriable ACM (optional) |  |  |
| Linear Feet                                                          |                             |                                          |                                         |  |  |
| Square Feet                                                          |                             |                                          |                                         |  |  |
| Cubic Feet                                                           |                             |                                          |                                         |  |  |

• Provide a thorough description for each area shown in Description.

| DESCRIPTION                                                                                                    |    |
|----------------------------------------------------------------------------------------------------|----|
| Description of planned renovation/demolition, including abatement methods & demo/reno methods:(*)                                  | j. |
| Description of affected facility components(*)                                                                                     | b. |
| Asbestos Detection Technique(*)                                                                                                    |    |
| Amount of Cat.I & II nonfriable ACM involved but will not be removed: ( /)                                                         | b. |
| Describe physical characteristics that make it nonfriable and methods to keep it nonfriable (optional): ( $\checkmark )$           |    |
| Describe contingency plan should nonfriable ACM become friable or additional ACM be<br>uncovered during renovation/demolition: (*) | h  |

## • Transporter and Disposal Site: Fill in all boxes.

| TRANSPORTER                          |              |          |             |  |  |  |
|--------------------------------------|--------------|----------|-------------|--|--|--|
| WasteTransporter(*)                  |              |          |             |  |  |  |
| Name of Transporter Company          |              |          |             |  |  |  |
| Address(*)                           | City(*)      | State(*) | Zip Code(*) |  |  |  |
| Mailing address                      | City         | ~        | Zipcode     |  |  |  |
| Business Telephone no: ###-######(*) |              | •        |             |  |  |  |
| Telephone No                         | Telephone No |          |             |  |  |  |
| DISPOSAL SITE                        |              |          |             |  |  |  |
| Disposal Site(*)                     |              |          |             |  |  |  |
| Disposal Site                        |              |          |             |  |  |  |
| Address(*)                           | City(*)      | State(*) | Zip Code(*) |  |  |  |
| Mailing address                      | City         | ~        | Zipcode     |  |  |  |
| Business Telephone no: ###-#####(*)  |              |          |             |  |  |  |
| Telephone No                         |              |          |             |  |  |  |

- Attach any pertinent documents (asbestos surveys, declarations of a building being in imminent danger of collapse, descriptions of emergencies, etc.)
- PDF is preferred for documents, JPG for images.
- Complete the Signature Area, Company Name, and Date Signed. *The Date Signed must be the current date*.

| ATTACHMENTS (If any)                                                                                          |                                                                                      |  |  |  |  |
|----------------------------------------------------------------------------------------------------|--------------------------------------------------------------------------------------|--|--|--|--|
| Upload file                                                                                                   |                                                                                      |  |  |  |  |
| SIGNATURE                                                                                                    |                                                                                      |  |  |  |  |
| Signature:<br>I hereby certify that at least one person trained as required by 40 CFR 61.145(c)(8) will super | arvise the abatement work described herein. (optional for strictly non-friable work) |  |  |  |  |
| First Name (*)                                                                                                | Last Name (*)                                                                        |  |  |  |  |
| Company Name (*)                                                                                              | Date Signed(*) Date                                                                  |  |  |  |  |
| Click to Save Values for Future Retrieval Click to Submit to EEC                                              |                                                                                      |  |  |  |  |

- Click "Save Values for Future Retrieval" to save and return later to edit. It will be located in Dashboard under Incomplete Forms. The Division for Air Quality will not be able to see any saved notifications until the Submit to EEC button is clicked.
- Click "Submit to EEC" to submit when finished. No changes can be made once submitted. The inspector for that region will review your submittal. Please refer to the Asbestos Regional Office Boundary Map to locate and email the appropriate asbestos inspector to alert them to submittal of eNotification.
- The inspector may reach out to you through the KOG Dashboard with descriptions of what additional or missing information is required after review. You can respond and/or make corrections and resubmit the form.
- Once satisfied, the inspector will accept the form as complete, where you should receive receipt via email. If you have not received an email within **48 hours**, contact the regional inspector to verify receipt.